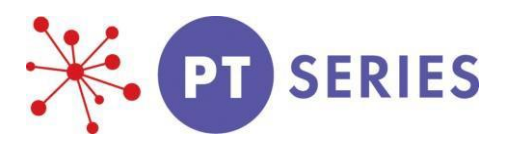

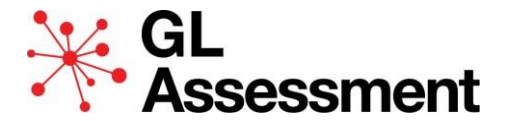

# Guide to the Progress Test Series Scoring Service

Thank you for choosing the paper edition of the *Progress Test Series*. All Pupil Booklets will be scored by GL Assessment as part of an all-inclusive per pupil price which also includes the full suite of reports.

This short guide gives information about the service and what you need to do pre- and post-testing to ensure that the scoring and reporting phase is efficient and problem-free. GL Assessment makes every attempt to deliver the Scoring and Reporting service within 15-days. However, failure to follow the instructions in this guide may result in delays. We recommend you read the Troubleshooting section carefully (see page 4).

### 1. Placing your order

The per pupil price includes:

- A pupil booklet
- An *At a Glance Guide* to administer the test (one for every 10 booklets)
- Batch Header Sheet
- The scoring and reports service
- Plus, this guide to the Scoring Service

You can administer the test at a time to suit you. If you are intending to test immediately, we recommend that you complete and return the Data File now (please refer to the 'common issues causing delays' section on the troubleshooting area on page 4).

# 2. Collating booklets for marking

A 'batch' consists of all the Pupil Booklets from a single level of each test. For the despatch, you will need to collate booklets in line with this - separating Form A and B. In all instances you will need to complete a Batch Header Sheet (BHS).

The Batch Header Sheet requires information that is essential to the efficient scoring of your students' test booklets. You must complete:

- Name, address, and telephone number of your school with a contact name
- Date of testing
- Test level
- Year group *or* class
- Number of booklets

Do not include booklets from different test levels under a single BHS; one sheet per level/form is required.

Once the BHS has been completed and the test booklets batched up accordingly, you are now ready to return your pupil booklets.

To print your packaging label please go to the following URL: <u>https://reports.testwise.net/print.my.label</u>

Please firmly attach your returns label to the outer side of each carton and then place the remaining section inside the parcel and seal the carton. Your parcel is now ready to return to us via a secure trackable service.

Please note GL Assessment cannot accept responsibility for loss of or damage to Pupil Booklets occurring in the post.

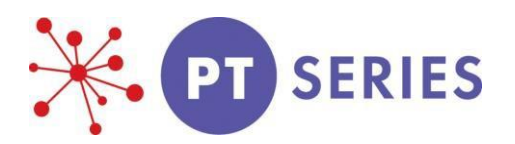

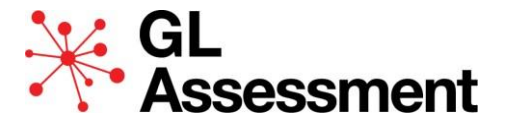

# 3. Pupil Data File

In order to provide accurate and timely reporting, we need a correctly completed Excel Data File to accompany each batch of booklets. When completing your data file, the information given must match what you have provided on the booklets being returned.

You will need to create one data file per test series, which can include all test levels per form.

We recommend creating your data file once the testing is completed ensuring only the pupils who sat the test are included in the data file.

You should already have a login for this (<u>https://reports.testwise.net</u>). If you have any queries, please contact Customer Services on 0330 123 5375, who will gladly assist.

The reports include analysis by a range of criteria, which can only be delivered when accuracy and consistency are applied to the data file/s. Without an accurate data file, delays to the 15-day scoring and reporting service can occur.

# 4. Downloading / Uploading the Data File Template

There are two options to create your file. To access the templates, please log in to your account and follow the below steps:

Or

Select 'Data file download and upload for PT Series,'

Select the relevant series such as Maths, English or Science

Using the Macro template (Step 1)

Click on 'Download Macro template file'

Open the Excel file and there is a full instruction sheet in the template to guide you through the process. We recommend printing the instruction page off to assist with the data file creation

Once you have completed all the stages on the instruction sheet you will now have a fully validated CSV file for you to upload into your account.

#### Using the CSV Template (Step 1)

Click on 'Download CSV template file'. **Instructions** are available to download from the on screen link.

Once you have completed your file, you will need to save it to your preferred area on your computer.

#### To upload your completed file (Step 2)

Select which form booklets you are returning – Form A or Form B

Select Yes or No to returning the booklets

Add the relevant date

Select 'Choose file' and find the data file which you have saved

#### Click upload data file (Step 3)

Click on the green button 'Upload PT series file'

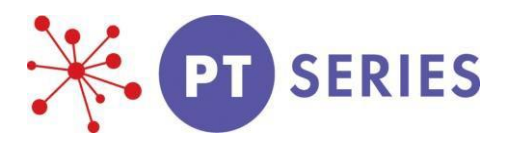

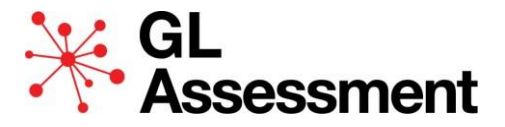

When this has been successfully completed, you will receive an email notification summarising the levels and pupil numbers for each of your data file submissions.

Some criteria for analysis are fixed, these are as per

| Free School Meals         | Please enter Yes/No                                                                                                    |
|---------------------------|----------------------------------------------------------------------------------------------------|
| Ethnic Group              | Please enter the group that applies. For any group ensure that consistency and accuracy are applied. For example, <i>White British</i> and <i>white British</i> will be treated as two categories for analysis. |
| Special Educational Needs | You may prefer to enter Yes/No as analysis by discrete categories may include a very small number of pupils and so not yield reliable comparative data.                                                         |
| EAL                       | Again, it may be advisable to enter Yes/No instead of more discrete criteria.                                                                                                    |

There are five columns in the Data File with headers Custom 1, 2, 3, 4 and 5. These can be used for any additional criteria against which you would like analysis. For example, analysis by a pupil's home postcode, feeder nursery, and the number of years the pupil has been in the school. It is not necessary to use any or all five columns.

# 5. Accessing your reports

Scoring will take up to 15 working days from the receipt of the booklets and the data file.

Once scoring is complete, an email will be sent to tell you that your reports are ready. This includes details of how to access our online reporting system (TRS) and how to create your own password.

The following reports are included in the per pupil price:

- Group report for teachers (PDF and Excel)
- Individual student report for teachers
- Individual report for parents

If you are part of a group of schools, a Cluster report is available for an additional charge. Please let us know when ordering if you require a Cluster report and which schools are to be included in the cluster.

The GL Assessment Scoring Team can be contacted at <u>scoring@gl-assessment.co.uk</u> or by calling Customer Services on 0330 123 5375.

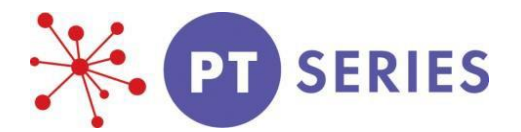

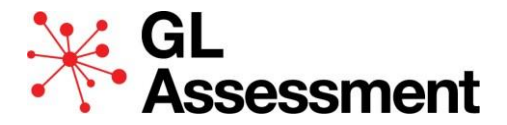

# TROUBLESHOOTING: AVOIDING DELAYS TO THE 15-DAY SCORING AND REPORTING SERVICE

- Report generation can take up to 15 working days to complete the 15 working days will
  commence from the next working day after Pupil Booklets, correctly completed Batch Header
  Sheet/s and correctly completed Data File/s have been received.
- Data File accuracy is key as this information will determine the level of your data and analysis within your reports, including dates of birth, gender, etc. This will also ensure the reports created for you are of the highest possible value.
- Batch Header Sheets are to be provided per test level/form **not** per order.
- Pupil Booklet front covers need to be completed clearly, accurately and in full, to allow us to identify each pupil for scoring. This includes full forename, surname, and date of birth. Where possible this information should match the data file uploaded, this will then also prevent delays in processing if incorrect/missing data has to be amended. Please do not use pre-printed labels.
- Pupil booklet front covers must contain the school DfE number and not any other GL associated account reference.
- Common issues causing delays to the 15-day scoring and reporting service include:
  - Inaccuracies in your Data File. For example, inclusion of 'absent' pupils (those not present on the day of testing but included in a previously uploaded version of the data file).
  - Incomplete or inaccurate Batch Header Sheet submissions. For example, missing information or more than one test level included in the same BHS.
  - Issues with pupil booklets. For example, use of photocopied booklets, ripped pages, faint writing, or use of red pen.